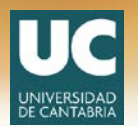

## **TUTORIAL** « ANÁLISIS DE ORIGINALIDAD CON URKUND »

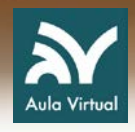

Urkund es una nueva funcionalidad para la realización de análisis de originalidad de documentos que la Universidad de Cantabria ha incorporado a su plataforma Moodle. Su configuración es muy sencilla:

- Lo primero, con la edición activada, es crear una tarea. Para ello pinchamos en <u>añadir</u> <u>una actividad o un recurso</u> → Tarea.
- Damos nombre a la tarea y configuramos los parámetros según nuestras necesidades.

En el apartado **URKUND plagiarism plugin** nos encontraremos los siguientes campos que les explicamos a continuación.

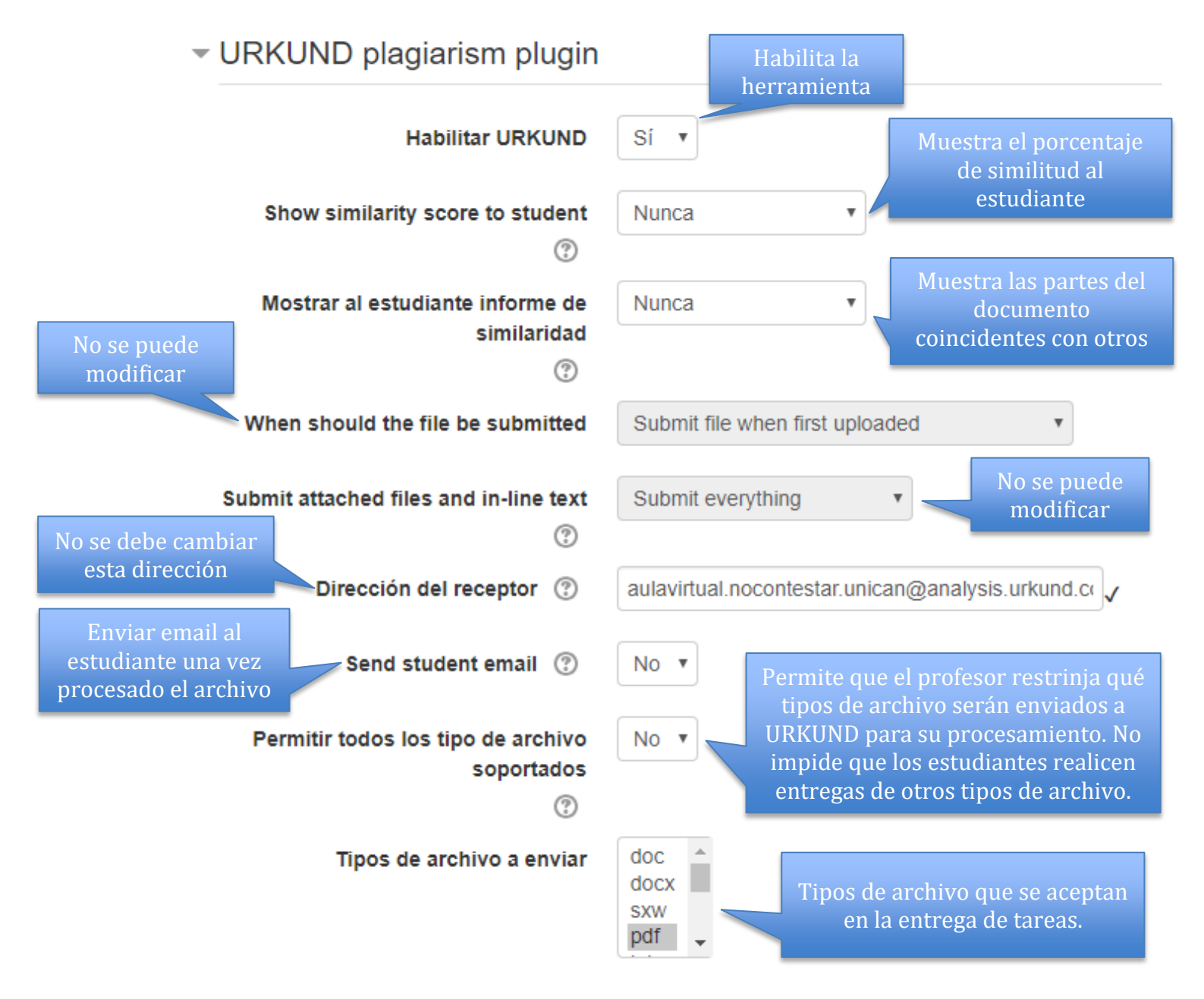

La utilización de esta funcionalidad incluida en Moodle, está destinada a documentos (preferentemente TFG's y TFM's o trabajos de cierta entidad) enviados por los alumnos/as a través del recurso "Tareas".

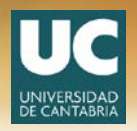

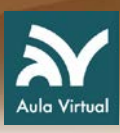

Una vez que los estudiantes hayan realizado las entregas podemos **ver/calificar las entregas** de esa Tarea, como si se tratase de cualquier otro envío habitual.

Debajo del documento puede aparecer el dibujo de unos engranajes, esto ocurre cuanto el documento está siendo procesado por la plataforma, como vemos en la siguiente imagen:

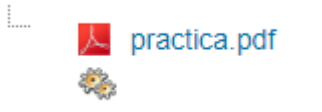

Junto al documento entregado por el estudiante, nos aparecerá un porcentaje de coincidencia con otros documentos incluidos en las fuentes de consulta de Urkund.

| Enviado<br>para<br>calificar | Calificación | Editar▼ | jueves, 9 de<br>agosto de<br>2018, 12:34 | <br>Esquema de<br>Red CeFoNT.pdf<br>URKUND:0% Opt-<br>out | Comentarios (0) | - |
|------------------------------|--------------|---------|------------------------------------------|-----------------------------------------------------------|-----------------|---|
|                              |              |         |                                          | <br>                                                      |                 |   |

En el ejemplo observamos que el trabajo tiene un 0% de coincidencia.

Pinchando sobre "URKUND" nos lleva a una página se muestran, si las hubiere, las referencias coincidentes con el documento.

| URKUND                                                                                                    |       | ista de fuentes Bloques                                                                  |                  |             | 重い         | Iniversity Abrir se | sión, |
|----------------------------------------------------------------------------------------------------|-------|------------------------------------------------------------------------------------------|------------------|-------------|------------|---------------------|-------|
| Documento <u>Econema de So Cafenti odi</u> (04006)215)<br>Presentado 2018-019-21 09 50 (+22 00)<br>Presentado pri<br>Recibilo autavitus no nocentratar uni canĝantavjos urkund com<br>Mentaj <u>Hostrat el incostrat es combioso</u><br>Mentaj <u>Hostrat el incostrat es combioso</u><br>de relas 1 plaginas, se composen de testo presente en 0 fuentes. |       | Echaegoria Enlace/insentere de archivo     Fusentes alternativas     Fusentes ino unadas |                  |             |            |                     | 10    |
|                                                                                                    | • < > |                                                                                          | A ØAdvertencias. | 2 Reiniciae | ± Exportar | 🐮 Compartir         | 0     |

Veamos otro ejemplo con un porcentaje de similitud del 30%.

| <br>W       |
|-------------|
| .doc        |
| URKUND: 30% |

Pinchamos en "URKUND" y nos lleva de nuevo a la aplicación.

Podemos comprobar en la ventana inferior de la pantalla qué partes del documento aparecen cómo posible origen de la similitud, y la referencia al documento donde se ha encontrado la coincidencia.

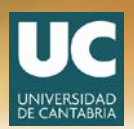

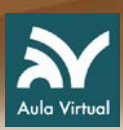

En la ventana de la derecha aparecen todas las posibles fuentes del documento.

| 10110                                    | )                                                                                                    |                     | Lista                                    | de fuentes Bloques                                                                                         | 1 University Abr                                                                                                    |
|------------------------------------------|----------------------------------------------------------------------------------------------------|---------------------|------------------------------------------|----------------------------------------------------------------------------------------------------|----------------------------------------------------------------------------------------------------|
| ocumento                                 | (D40915088)                                                                                                    |                     | Đ                                        | Categoria                                                                                                  | Enlace/nombre de archivo                                                                                                    |
| resentado                                | 2018-08-22 11:26 (=02:00)                                                                                                    |                     | œ :                                      |                                                                                                    | https://sidemy.com/downoad/basic-final_Steebb000bbc59342606fd_pdf                                                                                                    |
| ntado por                                | alumno@unicari.es                                                                                                    |                     | Đ                                        |                                                                                                    | https://web.unican.es/unidades/programa-senior/Documents/2017-18-PREINSCRIPCION%20/H20MATP%C3%8DCULA/P                                                                                                    |
| Mensale                                  | Mostrar el mensale completo                                                                                                    |                     | œ                                        | 1                                                                                                    | https://web.unican.es/unidades/programa-senior/She4ssets/avisos/m%C3%41s%20informac%/C3%83n%20aou%/C3%4                                                                                                    |
|                                          | de estas 3 paginas, se componen de texto presente en 4 fuentes.                                                                                                    |                     | œ                                        | 1                                                                                                    | http://eeniadeloiplawi.com/lon115                                                                                                    |
|                                          |                                                                                                    |                     | B                                        | Fuentes alternativa                                                                                        |                                                                                                    |
|                                          |                                                                                                    |                     |                                          |                                                                                                    | https://web.unican.es/unidades/orograma-senior/Documents/Horarios/b/2013-19.pdf                                                                                                    |
|                                          |                                                                                                    |                     | THE .                                    | 1                                                                                                    | https://web.uelcan.es/upidates/programa-senior/noticies.historico-de-poticies                                                                                                    |
|                                          |                                                                                                    |                     | •                                        | Fuentes no usadas                                                                                          |                                                                                                    |
|                                          |                                                                                                    |                     |                                          |                                                                                                    |                                                                                                    |
| o 99                                     | •                                                                                                    | <b>↑ 〈 〉</b>        |                                          |                                                                                                    | 🛕 0 Adventencias 🛛 🔁 Reiniciae 🗌 🏝 Exportar 🖉 Compar                                                                                                    |
| > 99<br>97%                              |                                                                                                    | * < >               | Fue                                      | nte externa: https://si                                                                                    | A DAtymterical C Benciar 2 Compar<br>Decomposition of the State of the State of the S |
| 97%<br>525                               | S) (555) (559) (557) (555) (559) (554) (554) (576) (447)                                                                                                    | * < ><br>*1 Attic > | Fue                                      | nte externa: https://si<br>> .5377 5378 5379 5380                                                          | teemy com/download/basic final_Stockbot/080-cd934266684_pod 97%                                                                                                    |
| 97%<br>525<br>(34                        | <ul> <li>(5256) (5256) (5257) (5256) (5256) (5254) (5264) (5276) (5427)</li> <li>(5450)</li> </ul>                                                                                                    | * < >               | Fuer<br>S. No<br>5392                    | nto externa: https://si<br>5. 5377 5378 5379 5380<br>5. 5333 5394 5355                                     | Linderny com/ download/basic final_Stocebol/OBbocd/3142660HI_ped 97%                                                                                                    |
| 97%<br>535<br>(34)<br>(32)               | <ol> <li>(535) (535) (525) (525) (525) (5254) (5264) (5276) (547)</li> <li>(5430)</li> <li>(5430)</li> <li>(5430)</li> </ol>                                                                                                    | *1 Attes 0          | Fue:<br>5.1%<br>5392<br>539              | nto externa: hrtps://si<br>o. 5377 5378 5379 5380<br>1 5333 5394 5395<br>7                                 | C Adventerioss C Runicur & Dipotar C Comparison of the Comparison of the Compar        |
| 97%<br>526<br>(34)<br>526<br>(32)<br>526 | 61 (5256) (5256) (5257) (5258) (5254) (5264) (5276) (5417)           121 (5430)           66 (5381) (5276) (5262) (5277) (5276) (5467)           67 (5381) (5278) (5262) (5277) (5276) (5269) (5269)           68 (5281) (5271) (5262) (5281) (5277) (5270) (5269) (5269) (526) (5269) (526) (526) (527) (526) (527) (526) (526) (527) (526) (526) (527) (526) (526) (526) (527) (526) (526) (527) (526) (526) (526) (527) (526) (526) (526) (527) (526) (526) (526) (527) (526) (526) (5 | ★ < >               | Fue<br>5. No<br>5. 392<br>5.392<br>5.393 | nto externa: hrtps://si<br>o. 5377 5378 5379 5380<br>1 5333 5394 5335<br>7<br>s 5399 5800 5403 5463 5463 1 | Comparison download basic final_Stockboldbood5914264694_pod                                                                                                    |